# Bedienungsanleitung PP32

## 1. Schließplan auf das PP32 laden

Um Schlösser programmieren oder updaten zu können, muss zuerst der Schließplan auf das Gerät geladen werden. Dazu wie folgt vorgehen:

PP32 und Windi mit dem seriellen Kabel miteinander verbinden

# 

Am PC die HT24 Software starten. Den Menüpunkt **Wartung → Lade tragb. Programmiergerät** öffnen.

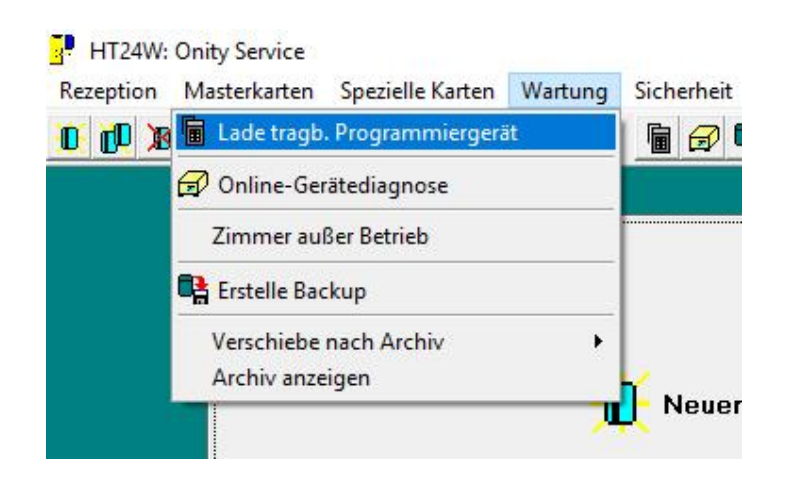

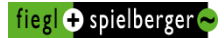

### PP32 mit Druck auf **ON** einschalten

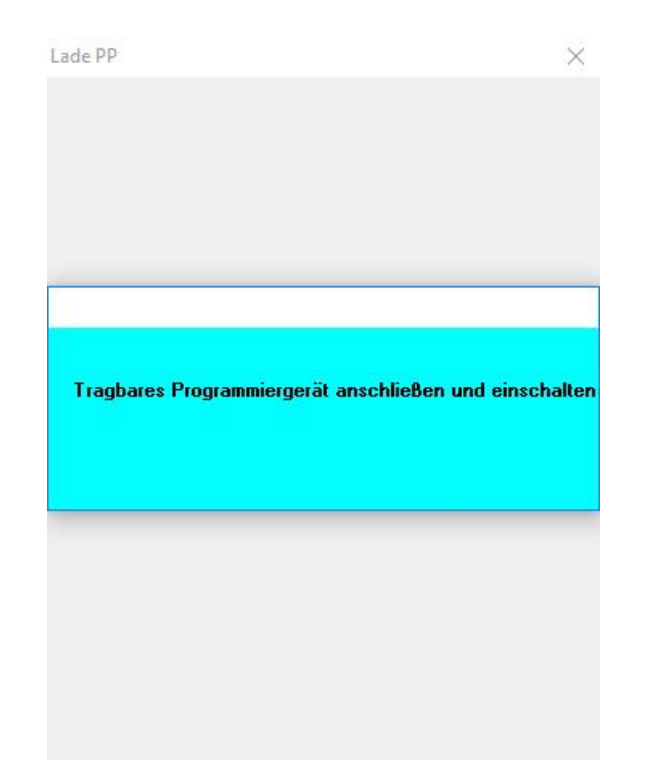

Folgende Punkte anhaken: Alle Türen – Zeittabellen und Codes laden – Notöffnung Passwort leer lassen. Jetzt auf Laden klicken.

| r <u>u</u> ren zum Notormen aus           | wählen    |
|-------------------------------------------|-----------|
| Alle Türen                                |           |
| C Türen die ein Update                    | benötigen |
| C Türen w <u>ä</u> hlen                   |           |
|                                           | Schlosser |
|                                           |           |
| <ul> <li>Zeittabellen und Code</li> </ul> | s laden   |
| C Nur Zeittabellen lader                  |           |
|                                           |           |
| D New                                     |           |

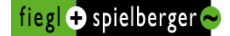

Nachdem der Schließplan fertig geladen ist, eine **beliebige Taste** auf der Computertastatur drücken und das PP32 abstecken.

| de PP                                                      | 8                                                     |
|------------------------------------------------------------|-------------------------------------------------------|
| T <u>ü</u> ren zum Notöffnen auswä<br>C <u>A</u> lle Türen | hlen                                                  |
| PP k<br>(beliebige Tas                                     | t <b>orrekt geladen</b><br>te zum Fortfahren drücken) |
| ✓ Notöffnung                                               | Pass <u>w</u> ort: ****                               |
| 💼 Laden                                                    | 🚺 Schließen                                           |

### Achtung:

Der Schließplan ist jetzt für **24h am PP32 gespeichert**. Wird das PP32 nach dieser Zeit benötigt, muss der Schließplan erneut geladen werden.

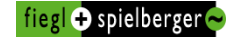

### 2. Keycardschloss updaten

Schließplan auf das PP32, wie in Punkt 1 beschrieben, laden. Das Programmierkabel des PP32 mit dem Keycardschloss verbinden. Programmiergerät mit Druck auf **ON** einschalten. Die Taste **MENU** so oft drücken, bis der Menüpunkt **1.UPDATE** erscheint. Jetzt die Taste **TX** drücken. (Die korrekte Zimmernummer findet das PP32 automatisch.) Wenn der Updatevorgang erfolgreich war, erscheint die Meldung **End Communication**. Das PP32 kann jetzt wieder abgesteckt werden.

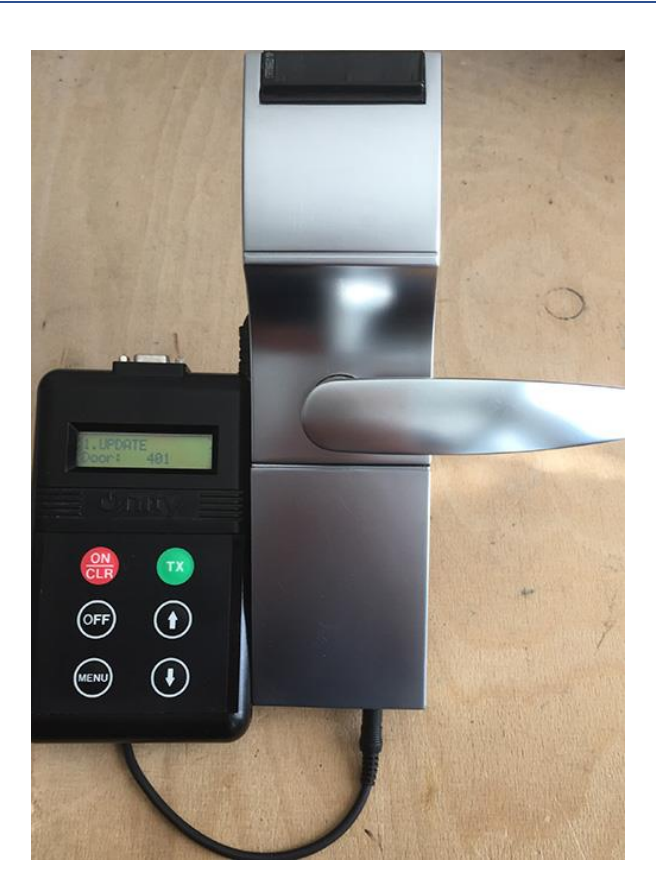

### 3. Keycardschloss neu programmieren

Schließplan auf das PP32, wie in Punkt 1 beschrieben, laden. Das Programmierkabel des PP32 mit dem Keycardschloss verbinden. Programmiergerät mit Druck auf **ON** einschalten. Die Taste **MENU** so oft drücken, bis der Menüpunkt **4.INITALIZE** erscheint. Mit den Pfeiltasten die korrekte Zimmernummer auswählen. Jetzt die Taste **TX** drücken. Wenn der Vorgang erfolgreich war, erscheint die Meldung **End Communication**. Das PP32 kann jetzt wieder abgesteckt werden.

# 4. Öffnungen auslesen

Das Programmierkabel des PP32 mit dem Keycardschloss verbinden. Programmiergerät mit Druck auf **ON** einschalten. Die Taste **MENU** so oft drücken, bis der Menüpunkt **2.READ OPENINGS** erscheint. Jetzt die Taste **TX** drücken. Wenn der Vorgang erfolgreich war, erscheint die Meldung **End Communication**. Das PP32 kann jetzt wieder abgesteckt werden. Jetzt das PP32 mit dem Windi, wie in Punkt 1 beschrieben, verbinden. Am PC die HT24 Software starten. Den Menüpunkt **Wartung → Lade tragb. Programmiergerät** öffnen. PP32 mit Druck auf **ON** einschalten.

Es erscheint nun eine Liste mit den ausgelesenen Schlössern. Jetzt das Schloss auswählen und mit Klick auf **Lesen** werden die Öffnungen angezeigt.

| Keine Öffnungen von 1 Schlösser |         |                     |   |
|---------------------------------|---------|---------------------|---|
| Öffnung                         | Schloss | Gelesen von         | 1 |
| 1                               | 401     | 22/08/2017 11:13:29 |   |
|                                 |         |                     |   |
|                                 |         |                     |   |
|                                 |         |                     |   |
|                                 |         |                     |   |
|                                 |         |                     |   |

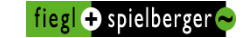

# 5. Notöffnung mit dem PP32

Schließplan auf das PP32, wie in Punkt 1 beschrieben, laden. Dabei muss der Haken bei **Notöffnung** unbedingt gesetzt werden. Das Programmierkabel des PP32 mit dem Keycardschloss verbinden. Programmiergerät mit Druck auf **ON** einschalten. Die Taste **MENU** so oft drücken, bis der Menüpunkt **5.0PEN** erscheint. Jetzt die Taste **TX** drücken. Wenn der Vorgang erfolgreich war, erscheint die Meldung **End Communication**. Das PP32 kann jetzt wieder abgesteckt werden.

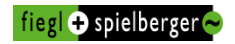